## Guide d'exploitation d'EXIF Sync

Les appareils photo numériques modernes stockent directement les informations de date et d'heure de prise de vue dans les fichiers image. Ces données sont utilisées, par exemple, pour classer les photos dans le bon ordre.

Il arrive fréquemment que plusieurs personnes prennent des photos d'un même événement, mariage, spectacle, manifestation, avec leurs appareils photo respectifs. Chacun de ces appareils peut être paramétré avec des dates et des heures différentes et il peut alors vite devenir difficile de combiner les différentes séries d'images réalisées par ces appareils photo, afin de constituer un reportage continu.

La capacité de pouvoir corriger facilement les données date et heure est également importante si vous souhaitez :

- Téléverser des photos sur des services de stockage et de partage en ligne.
- Enregistrer et classer des fichiers sur votre ordinateur.
- Utiliser un organiseur d'images qui conserve vos images classées en fonction de leur date de prise de vue.
- Prendre des photos sans vous préoccuper des réglages de date et d'heure de votre appareil photo.

Avec **EXIF Sync**, la correction de la date et de l'heure n'est désormais plus un problème. L'application vous permet d'aligner les dates et heures des prises de vues réalisées par les différents appareils photo en quelques clics. Les données de date et d'heure seront modifiées dans les fichiers images eux-mêmes.

Pour ajuster les données de date et d'heure :

- Dans le *Finder*, sélectionnez toutes les photos dont vous souhaitez synchroniser les données de date et d'heure, puis déplacez-les dans la fenêtre d'*EXIF Sync*. Les vignettes des images vont s'afficher, classées par type d'appareils photo, date et heure.
- 2. Double-cliquez une photo prise avec un appareil photo dont vous savez les dates et heures correctes. Une coche va s'afficher sur la vignette, indiquant ainsi que cette photo est l'image de référence.
- 3. Pour chacun des appareils photo restant, cliquez sur une image correspondant à l'image de référence. Par exemple, en sélectionnant une image dont la prise de vue a été réalisée à peu près au même moment que celui de l'image de référence. Lorsque vos photos sont synchronisées, la date et l'heure de chacune des images sélectionnées seront modifiées par celles de l'image de référence, et la date et l'heure de toutes les autres images prises avec l'appareil photo correspondant seront également décalées.
- 4. Cliquez sur le bouton **Synchroniser**. Un certain temps peu s'écouler pour traiter toutes les photos. Un message d'état affiché en haut de la fenêtre vous indiquera quand la synchronisation sera terminée.
- 5. Vous pouvez, le cas échéant, définir la date et l'heure de référence manuellement.